These are three methods to get access to Comillas eMail.

## Method 1. Redirection of Comillas eMail to another personal email account.

With this method you can receive messages in your personal account, but you will always replay using your personal email address.

\*Go to <u>https://outlook.office365.com/</u> then to Options/Accounts/Forwarding and provide your personal email address.

## Method 2. Configure you phone to access your email account.

You will manage your Comillas messages separated from your personal messages. You will be able to send messages as <u>xxxx@alu.comillas.edu</u>

\*Create a new email account, type Exchange. Use the email in the format 2015xxxxx@alu.comillas.edu and your Comillas password

\*If your phone requires manual configuration, use the server name: outlook.office365.com

\*Usually you will want to synchronize just your email. Your contacts, calendar, notes, etc. should be already in sync with Google or iCloud.

Method 3. **Configure GMAIL** (or similarly Yahoo, Hotmail...) to manage your comillas account.

You will be able to see comillas messages along with your personal email or in a separate folder.

You will be able to send messages as xxxx@alu.comillas.edu

\*Log in Gmail, then go to settings

\*Select "Accounts and import".

\*Select "Add a POP3 mail account you own".

\*Use the email in the format <u>2015xxxxx@alu.comillas.edu</u> and your Comillas password

\*The POP server is <u>outlook.office365.com</u>, port 995, protocol SSL.

\*The SMTP server is <u>outlook.office365.com</u>, port 587, protocol TLS. Same username and password as before.

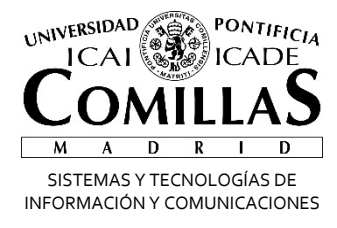

## Correo Electrónico 🛛 🗂 Office 365

## Reenvío de correo a otras cuentas

Alberto Aguilera, 23 28015 Madrid Tel +34 91 542 28 00 Fax +34 91 559 65 69

www.upcomillas.es

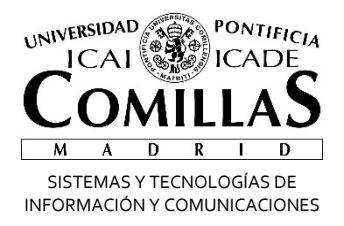

Outlook Web App puede ser configurado para que reenvíe los mensajes a otras cuentas de correo como Gmail, Yahoo, Hotmail, etc. Para ello, realice los siguientes pasos:

1- Inicie sesión en Office 365 con su cuenta de correo:

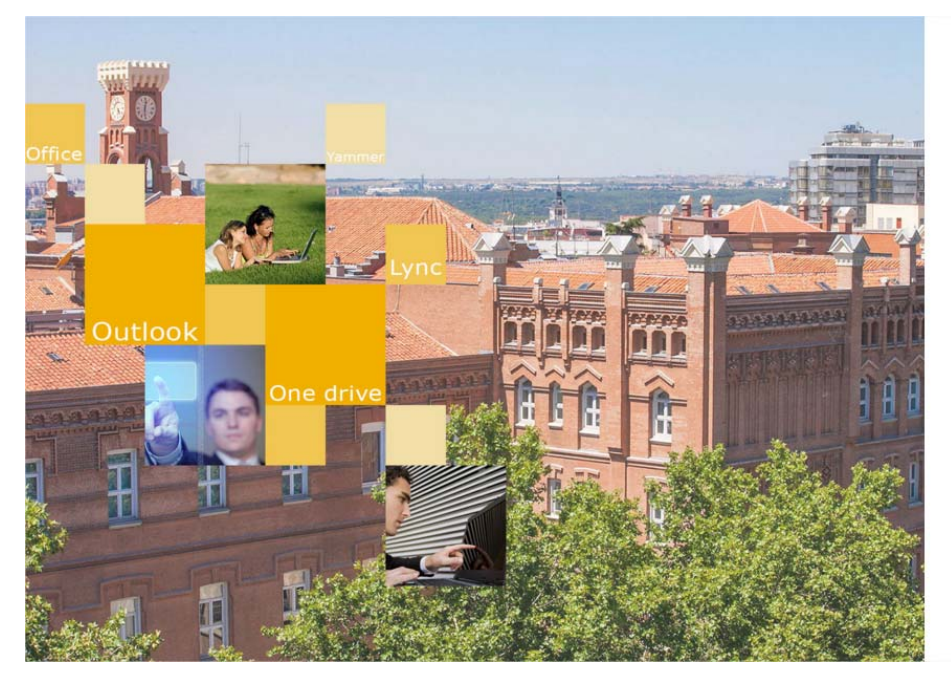

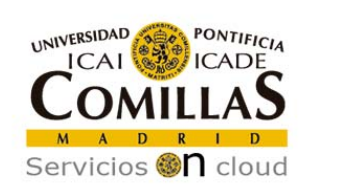

Inicie sesión mediante su cuenta organizativa

| alguien@example.com |  |  |
|---------------------|--|--|
| Contraseña          |  |  |

Usuario para validarse (Ejemplos) PAS/PDI: jpmrgarcia@comillas.edu Alumnos: 201599999@alu.comillas.edu

Si no recuerda su usuario y/o contraseña: Si es usted Alumno o Antiguo Alumno: Pinche aquí.

Alberto Aguilera, 23 28015 Madrid Tel +34 91 542 28 00 Fax +34 91 559 65 69

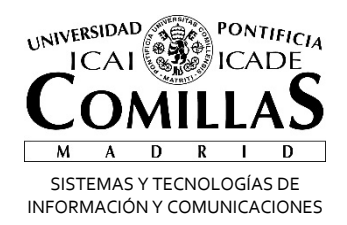

2- Haga clic en el icono con forma de rueda dentada 🍄 situado en la parte superior derecha y a continuación, seleccione "Opciones" en el menú desplegable:

| III Office 365                                                     | Outlook                    | Comillas             | A 🔹                                   | ?      |
|--------------------------------------------------------------------|----------------------------|----------------------|---------------------------------------|--------|
| Buscar en Correo y Conta 🔎                                         | ● ① Nuevo IV               |                      | Configuración de Office 365           | 🤊 Desh |
| ∧ Carpetas                                                         | Bandeja de entrada Todos 🗸 |                      | Configuración de Correo<br>Actualizar |        |
| Bandeja de entrada                                                 | Ноу                        |                      | Perpuestas automáticas                |        |
| Otros correos<br>Elementos enviados                                |                            |                      | Configuración de pantalla             |        |
| Borradores                                                         | Aver                       |                      | Administrar complementos              |        |
| Más >                                                              |                            |                      | Configuración sin conexión            |        |
| ∧ Grupos 🔹 №uevo                                                   |                            | Seleccione el elemen | Cambiar tema                          |        |
| Los grupos unen a la gente.<br>Únase a un grupo o cree el<br>suyo. |                            | visualiza            | Opciones                              |        |

3- Seleccione la opción en el menú de la derecha en Correo, Cuentas, Reenvío:

|            | Office 365                                | Outlook |                                                                                                    |  |
|------------|-------------------------------------------|---------|----------------------------------------------------------------------------------------------------|--|
| <b>©</b> 0 | pciones                                   |         |                                                                                                    |  |
| A          | ccesos directos                           | - F     | Guardar 🗙 Descartar                                                                                                    |  |
| ≠ Co       | orreo                                     | F       | Reenvío                                                                                                    |  |
| *          | Procesamiento automático<br>Cuentas       | 0       | <ul> <li>Iniciar reenvío</li> <li>Reenviar mi mensaje de correo electrónico a:</li> <li>Escriba una dirección de correo electrónico</li> <li>Conservar una copia de los mensajes reenviados</li> <li>Detener reenvío</li> </ul> |  |
|            | Bloquear o permitir<br>Cuentas conectadas |         |                                                                                                    |  |
| - [        | Reenvío                                   |         |                                                                                                    |  |
| •          | Diseño                                    | (       |                                                                                                    |  |
| ) Ca       | alendario<br>ontactos                     |         |                                                                                                    |  |
| 0          | tros                                      |         |                                                                                                    |  |

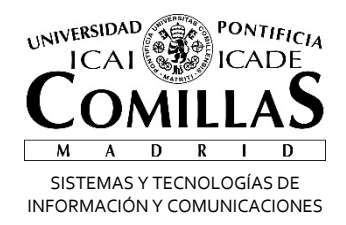

4- Haga clic en el botón "Iniciar reenvío" y añada la cuenta a la cual desea reenviar su correo electrónico:

|      | Office 365               | Outlook | ICAL CALLES                                     |
|------|--------------------------|---------|-------------------------------------------------|
| ତ୍ର  | ociones                  |         |                                                 |
| Ac   | cesos directos           | B       | Guardar 🗙 Descartar                             |
| ► Ge | neral                    |         | ,                                               |
| ⊿ Co | rreo                     | R       | eenvío                                          |
|      | Procesamiento automático |         |                                                 |
| 4 (  | Cuentas                  |         | Iniciar reenvio                                 |
|      | Bloquear o permitir      |         | Reenviar mi mensaje de correo electrónico a:    |
|      | Cuentas conectadas       |         | nicuenta@micuenta.com                           |
|      | Reenvío                  |         | onservar una conia de los mensaies reenviados   |
|      | POP e IMAP               |         | conservar and copia de los mensajes reenvidados |
| ► [  | Diseño                   | 0       | Detener reenvío                                 |
| ► Ca | lendario                 |         |                                                 |

Si desea guardar una copia de los mensajes reenviados, marque la opción "Conservar una copia de los mensajes reenviados".

No recomendamos el reenvío de correo a otras cuentas, tenga presente que puede generar una pérdida de contenido del mensaje original.